Tango

# How to create voting lists with Stocktreasury

14 Steps <u>View on Tango</u>

Created by

Allan Luik

Creation Date December 3, 2021 Last Updated

December 3, 2021

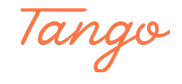

| TREADURY                              |  |
|---------------------------------------|--|
|                                       |  |
| Sign in<br><sub>Email</sub> *         |  |
| allan@stocktreasury.com<br>Password * |  |
|                                       |  |
| Forgot Your Password?                 |  |
| * required field                      |  |
|                                       |  |
|                                       |  |
| Made with Tango.us                    |  |

### Log in at StockTreasury | Digital Stock Ledger

#### STEP 2

#### In the upper navigation menu, click on Voting List

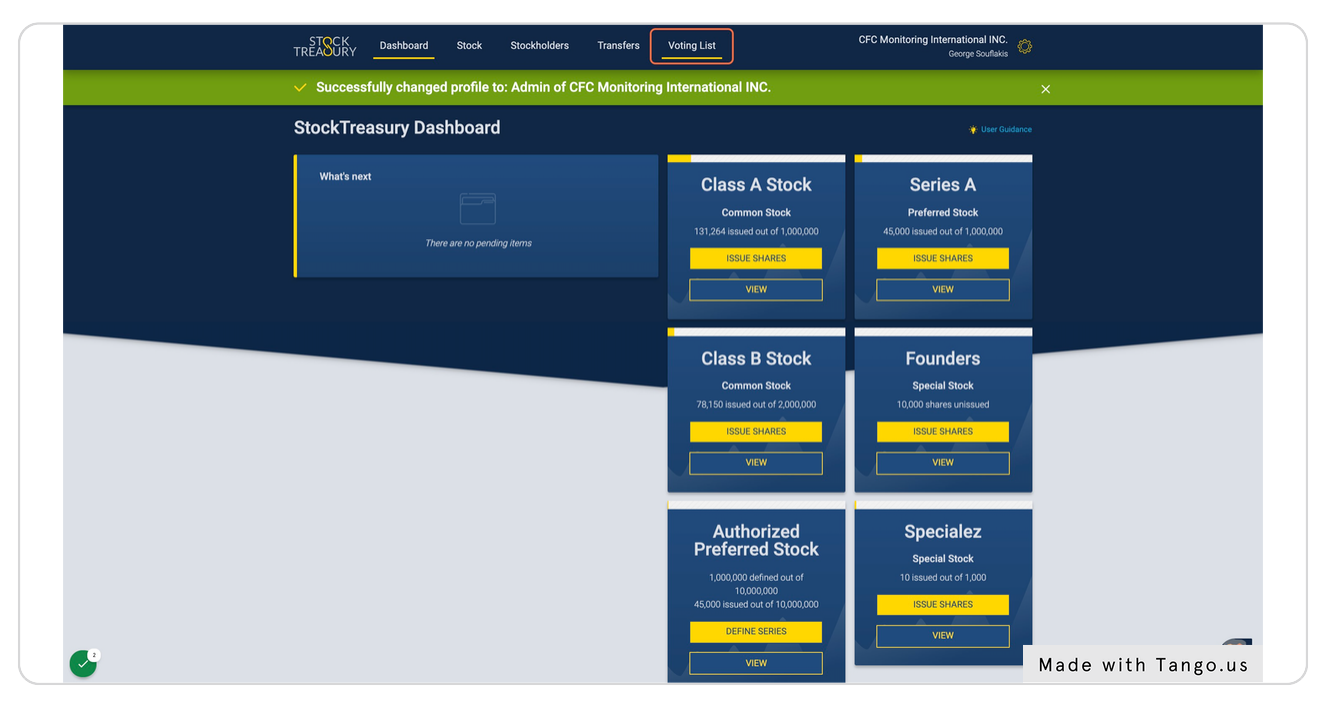

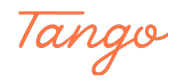

### You can sort the list by pressing the voting rights buttons for "Voting"

| TREADURY Dash                                                                  | board Stock Stockholders Transfers Voting                                                                          | List                | George Souflakis                           |
|--------------------------------------------------------------------------------|----------------------------------------------------------------------------------------------------|---------------------|--------------------------------------------|
| Voting List<br>Use the filters below t<br>prepare a voting list in<br>below. © | o prepare a list of stockholders entitled to vote. To<br>dicating a specific record date, select the date and time |                     |                                            |
| 03 December 202<br>Name 1                                                      | Email 1                                                                                                    | Number of Shares 1. | Stock , J. PDF J. CSV                      |
| John Adams                                                                     | jadams5555@mailinator.com                                                                                          | 212                 | Class B Common<br>Stock                    |
| John Adams                                                                     | jadams5555@mailinator.com                                                                                          | 50                  | Class A Common<br>Stock                    |
| James Adams                                                                    | jadams5555@stocktreasury.com                                                                                       | 20,000              | Class A Common<br>Stock                    |
| Jim Carpan                                                                     | jimcarpan@mailinator.com                                                                                           | 100                 | Class A Common<br>Stock                    |
| Alexander<br>Geneva                                                            | alexgeneva55@mailinator.com                                                                                        | 10,000              | Class A Common<br>Stock                    |
| Gullwing LLC                                                                   | gullwing@mailinator.com                                                                                            | 20,000              | Class B Common<br>Stock                    |
| Joseph Kungla                                                                  | nallakiul@gmail.com                                                                                                | 4,305               | Class A Common<br>Stock                    |
| Daniel T<br>Laanpere                                                           | daniel.laanpere@gmail.com                                                                                          | 100                 | Class B Common<br>Stock                    |
| Daniel Laanpere                                                                | daniel@bind.ee                                                                                                    | 2,288               | Class B Common<br>Stock Made with Tango.us |

STEP 4

### Or "Non-voting"

| Koting List       User Guidance         Use the filters below to prepare a list of stockholders entitled to vote. To prepare a voting list indicating a specific record date, select the date and time below. 0       Image: Control of Store Store | Voting List   Use the filters below to prepare a list of stockholders entitled to vote. To prepare a voting list indicating a specific record date, select the date and time below. O   103 December 2021     12:59 MI   All Voting Voting Vot | Ware building list indicating a specific record date, select the date and time below.       I 2:59 M4 0 I I O Voting I I Control I I I I I I I I I I I I I I I I I I I                                                                                                    | TREADURY Dashbo                                                       | ard Stock Stockholders Transfe                                                                               | s Voting List       |           | George Souflakis |
|----------------------------------------------------------------------------------------------------|----------------------------------------------------------------------------------------------------|----------------------------------------------------------------------------------------------------|-----------------------------------------------------------------------|----------------------------------------------------------------------------------------------------|---------------------|-----------|------------------|
| Name ',       Email ',       Number of Shares ',       Stock ',       J PDF _ CSV         Mark Bull       mbull5555@mallinator.com       20,000       Series A       Image: A image: A image:                                                       | Use the filters below to prepare a list of stockholders entitled to vote. To<br>prepare a voting list indicating a specific record date, select the date and time<br>below. O<br>33 December 2021 1259 AM O All Voting Nonvoting<br>Name 1, Email 1 Number of Shares 1, Stock 1, JPOF CSV<br>Mark Bull mbuli5555@mailinator.com 2<br>Jim Carpan jimcarpan@mailinator.com 20,000 Series A<br>George Souflakis allantest-6-21-21@mailinator.com 6<br>Damian Stark damianstark55@mailinator.com 25,000 Series A<br>George Staten 55@mailinator.com 25,000 Series A                                                                                                    | Use the filters below to prepare a list of stockholders entitled to vote. To<br>prepare a voting list indicating a specific record date, select the date and time<br>below. ©                                                                                                    | Voting List                                                           |                                                                                                    |                     |           |                  |
| Name 1       Email 1       Number of Shares 1       Stock 1       PDF 1_CSV         Mark Bull       mbull5555@mailinator.com       2       Specialez       Image: Company (Company (                                                       | D3 December 2021       12:59 Mr ()       All ()       Voting ()       Number of Shares 1/s       Stock 1/s       ]       PDF ()       CSV         Name 1/       Email 1/s       Number of Shares 1/s       Specialez       ()       ()       PDF ()       CSV         Mark Bull       mbull5555@mailinator.com       2       Specialez       ()       ()       ()       ()       ()       ()       ()       ()       ()       ()       ()       ()       ()       ()       ()       ()       ()       ()       ()       ()       ()       ()       ()       ()       ()       ()       ()       ()       ()       ()       ()       ()       ()       ()       ()       ()       ()       ()       ()       ()       ()       ()       ()       ()       ()       ()       ()       ()       ()       ()       ()       ()       ()       ()       ()       ()       ()       ()       ()       ()       ()       ()       ()       ()       ()       ()       ()       ()       ()       ()       ()       ()       ()       ()       ()       ()       ()       ()       ()       ()       ()       )                                                                                                    | 03 December 2021       12:59 AV ()       All ()       Voting ()       Nonvoting         Name '       Email 's       Number of Shares 's       Stock 's                                                                                                    | Use the filters below to p<br>prepare a voting list indic<br>below. © | repare a list of stockholders entitled to vote. To<br>ating a specific record date, select the date and time |                     |           |                  |
| Name 's     Email 's     Number of Shares 's     Stock 's     PDF 's CSV       Mark Bull     mbull5555@mailinator.com     2     Specialez       Jim Carpan     jimcarpan@mailinator.com     20.000     Series A       George Souflakis     allantest-6-21-21@mailinator.com     6     Specialez       Damian Stark     damianstark55@mailinator.com     2     Specialez                                                                                                    | Name 'sEmail 'sNumber of Shares 'sStock 'sI PDF I CSVMark Builmbuil5555@mailinator.com2SpecialezJim Carpanjimcarpan@mailinator.com6SpecialezGeorge Souflakisallantest-6.21-21@mailinator.com6SpecialezDamian Starkdamianstark55@mailinator.com2SpecialezGeorge Statengstaten55@mailinator.com25.000Series A                                                                                                    | Name 'sEmail 'sNumber of Shares 'sStock 'sJ PDF J CSVMark Bullmbull5555@mailinator.com2SpecialezJim Carpanjimcarpan@mailinator.com6SpecialezGeorge Souflakisallantest-6-21-21@mailinator.com6SpecialezDamian Starkdamianstark55@mailinator.com2SpecialezGeorge Statengstaten55@mailinator.com25,000Series A | 03 December 2021                                                      | 12:59 AM () All () Voting () Not                                                                             | evoting             |           |                  |
| Mark Bull         mbull555S@mailinator.com         2         Specialez           Jim Carpan         jim carpan@mailinator.com         20,000         Series A           George Souflakis         allantest 6-21-21@mailinator.com         6         Specialez           Damian Stark         damianstarkSS@mailinator.com         2         Specialez                                                                                                    | Mark Bullmbull5555@mailinator.com2SpecialezJim Carpanjim carpan@mailinator.com20,000Series AGeorge Souflakisallantest-6-21-21@mailinator.com6SpecialezDamian Starkdamianstark55@mailinator.com2SpecialezGeorge Statengsaten55@mailinator.com25,000Series A                                                                                                    | Mark Bullmbull5555@maillinator.com2SpecialezJim Carpanjim carpan@maillinator.com20,000Series AGeorge Souflakisallantest-6:21:21@maillinator.com6SpecialezDamian Starkdamianstark55@maillinator.com2SpecialezGeorge Statengstaten55@maillinator.com25,000Series A                                            | Name 14                                                               | Email 1.                                                                                                    | Number of Shares 14 | Stock 1,  |                  |
| Jim Carpan         jimcarpan@mailinator.com         20,000         Series A           George Souflakis         allantest-6-21-21@mailinator.com         6         Specialez           Damian Stark         damianstark55@mailinator.com         2         Specialez                                                                                                    | Jim Carpanjimcarpan@mailinator.com20,000Series AGeorge Souflakisallantest-6-21-21@mailinator.com6SpecialezDamian Starkdamianstark55@mailinator.com2SpecialezGeorge Statengstaten55@mailinator.com25,000Series A                                                                                                    | Jim Carpanjimcarpan@mailinator.com20,000Series AGeorge Souflakisallantest-6-21-21@mailinator.com6SpecialezDamian Starkdamianstark55@mailinator.com2SpecialezGeorge Statengstaten55@mailinator.com25,000Series A                                                                                             | Mark Bull                                                             | mbull5555@mailinator.com                                                                                     | 2                   | Specialez |                  |
| George Souffakis     allantest-6-21-21@mailinator.com     6     Specialez       Damian Stark     damianstark55@mailinator.com     2     Specialez                                                                                                    | George Souffakisallantest-6-21-21@mailinator.com6SpecialezDamian Starkdamianstark55@mailinator.com2SpecialezGeorge Statengstaten55@mailinator.com25,000Series A                                                                                                    | George Souffakisallantest-6-21-21@mailinator.com6SpecialezDamian Starkdamianstark55@mailinator.com2SpecialezGeorge Statengstaten55@mailinator.com25,000Series A                                                                                                    | Jim Carpan                                                            | jimcarpan@mailinator.com                                                                                     | 20,000              | Series A  |                  |
| Damian Stark         damianstark55@mailinator.com         2         Specialez                                                                                                    | Damian Stark     damianstark55gmailinator.com     2     Specialez       George Staten     gstaten55gmailinator.com     25,000     Series A                                                                                                    | Damian Stark     damianstarkS5@mailinator.com     2     Specialez       George Staten     gstaten55@mailinator.com     25,000     Series A                                                                                                    | George Souflakis                                                      | allantest-6-21-21@mailinator.com                                                                             | 6                   | Specialez |                  |
|                                                                                                    | George Staten gstaten55@mailinator.com 25,000 Series A                                                                                                    | George Staten gstaten55@mailinator.com 25.000 Series A                                                                                                    | Damian Stark                                                          | damianstark55@mailinator.com                                                                                 | 2                   | Specialez |                  |
| George Staten gstaten55@mailinator.com 25,000 Series A                                                                                                    |                                                                                                    |                                                                                                    | George Staten                                                         | gstaten55@mailinator.com                                                                                     | 25,000              | Series A  |                  |
|                                                                                                    |                                                                                                    |                                                                                                    |                                                                       |                                                                                                    |                     |           |                  |
|                                                                                                    |                                                                                                    |                                                                                                    |                                                                       |                                                                                                    |                     |           |                  |
|                                                                                                    |                                                                                                    |                                                                                                    |                                                                       |                                                                                                    |                     |           |                  |

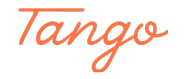

#### Or "All" shares

| TREADURY Dash                                                                   | board Stock                                               | Stockholders                                        | Transfers         | Voting List |                    | or o monitori           | George Souflakis | <b>*</b> |
|---------------------------------------------------------------------------------|-----------------------------------------------------------|-----------------------------------------------------|-------------------|-------------|--------------------|-------------------------|------------------|----------|
| Voting List<br>Use the filters below to<br>prepare a voting list in<br>below. © | o prepare a list of stockho<br>dicating a specific record | olders entitled to vote.<br>I date, select the date | To<br>and time    |             |                    |                         |                  |          |
| 03 December 202                                                                 | 1 🗐 12:59 AM                                              | 3 All O Vo                                          | ting O Non-voting |             | Number of Shares 1 | Stock 1                 | 4 PDF 4 CSV      |          |
| John Adams                                                                      | jadams5555@mailina                                        | tor.com                                             |                   |             | 212                | Class B Common<br>Stock |                  |          |
| John Adams                                                                      | jadams5555@mailina                                        | tor.com                                             |                   |             | 50                 | Class A Common<br>Stock |                  |          |
| James Adams                                                                     | jadams5555@stocktri                                       | easury.com                                          |                   |             | 20,000             | Class A Common<br>Stock |                  |          |
| Mark Bull                                                                       | mbull5555@mailinato                                       | r.com                                               |                   |             | 2                  | Specialez               |                  |          |
| Jim Carpan                                                                      | jimcarpan@mailinator                                      | .com                                                |                   |             | 20,000             | Series A                |                  |          |
| Jim Carpan                                                                      | jimcarpan@mailinator                                      | .com                                                |                   |             | 100                | Class A Common<br>Stock |                  |          |
| Alexander<br>Geneva                                                             | alexgeneva55@mailin                                       | ator.com                                            |                   |             | 10,000             | Class A Common<br>Stock |                  |          |
| Gullwing LLC                                                                    | gullwing@mailinator.c                                     | om                                                  |                   |             | 20,000             | Class B Common<br>Stock |                  |          |
| Joseph Kungla                                                                   | nallakiul@gmail.com                                       |                                                     |                   |             | 4,305              | Class A Common<br>Stock |                  |          |
| Daniel T                                                                        | daniel.laanpere@ama                                       | il.com                                              |                   |             | 100                | Class B Common          | Made with        | Tango.us |

#### STEP 6

### You can view who owned what shares at any given moment. Here is how:

| STOCK<br>TREADURY Das                                                    | hboard Stock Stockholders Transfers Voting List                                                                           |                     | CFC Monitoring                      | International INC.<br>George Souflakis |                 |     |
|--------------------------------------------------------------------------|----------------------------------------------------------------------------------------------------|---------------------|-------------------------------------|----------------------------------------|-----------------|-----|
| Voting Lis<br>Use the filters below<br>prepare a voting list<br>below. ⊙ | t<br>to prepare a list of stockholders entitled to vote. To<br>ndicating a specific record date, select the date and time |                     |                                     |                                        |                 |     |
| 03 December 20                                                           | 12:59 AM O O All O Voting O Non-voting                                                                                    |                     |                                     |                                        |                 |     |
| Name 1<br>John Adams                                                     | Email 1                                                                                                    | Number of Shares 1, | Stock 1/<br>Class B Common<br>Stock | ± PDF ± CSV                            |                 |     |
| John Adams                                                               | jadams5555@mailinator.com                                                                                                 | 50                  | Class A Common<br>Stock             |                                        |                 |     |
| James Adams                                                              | jadams5555@stocktreasury.com                                                                                              | 20,000              | Class A Common<br>Stock             |                                        |                 |     |
| Mark Bull                                                                | mbull5555@mailinator.com                                                                                                  | 2                   | Specialez                           |                                        |                 |     |
| Jim Carpan                                                               | jimcarpan@mailinator.com                                                                                                  | 20,000              | Series A                            |                                        |                 |     |
| Jim Carpan                                                               | jimcarpan@mailinator.com                                                                                                  | 100                 | Class A Common<br>Stock             |                                        |                 |     |
| Alexander<br>Geneva                                                      | alexgeneva55@mailinator.com                                                                                               | 10,000              | Class A Common<br>Stock             |                                        |                 |     |
| Gullwing LLC                                                             | gullwing@mailinator.com                                                                                                   | 20,000              | Class B Common<br>Stock             |                                        |                 |     |
| Joseph Kungla                                                            | nallakiul@gmail.com                                                                                                    | 4,305               | Class A Common<br>Stock             |                                        |                 |     |
| Daniel T<br>Laanpere                                                     | daniel.laanpere@gmail.com                                                                                                 | 100                 | Class B Common<br>Stock             |                                        |                 |     |
| Daniel Laanpere                                                          | daniel@bind.ee                                                                                                    | 2,288               | Class B Common<br>Stock             |                                        |                 |     |
| Daniel Laanpere                                                          | daniel@bind.ee                                                                                                    | 10                  | Class A Common<br>Stock             |                                        | lade with Tango |     |
|                                                                          |                                                                                                    |                     |                                     |                                        | ado mich lange  | . u |

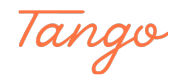

### Click on date field to open the calendar

| Ab       Tu       We       Th       Fr       Sa         2       3       4       5       6       7         9       10       11       12       13       14         16       17       18       19       20       21         13       24       25       26       27       28         10       31 | 3  | ist | ~  | 202 | 1 🗸 | $\rightarrow$ |           | Number of Shares 1 | Stock 1              | Ł Pl |
|----------------------------------------------------------------------------------------------------|----|-----|----|-----|-----|---------------|-----------|--------------------|----------------------|------|
| 2       3       4       5       6       7         9       10       11       12       13       14         16       17       18       19       20       21         13       24       25       26       27       28         10       31                                                         | 10 | Tu  | We | Th  | Fr  | Sa            | nator.com | 20,000             | Class B Common Stock |      |
| 9       10       11       12       13       14         16       17       18       19       20       21         13       24       25       26       27       28         10       31                                                                                                    | 2  | 3   | 4  | 5   | 6   | 7             | ator.com  | 500                | Class A Common Stock |      |
| 16       17       18       19       20       21         13       24       25       26       27       28         10       31                                                                                                    | 9  | 10  | 11 | 12  | 13  | 14            | 2         | 1.000              | Class A Common Stock |      |
| 23     24     25     26     27     28       10     31                                                                                                    | 6  | 17  | 18 | 19  | 20  | 21            |           | .,                 |                      |      |
| 10 31                                                                                                    | 23 | 24  | 25 | 26  | 27  | 28            |           |                    |                      |      |
|                                                                                                    | 80 | 31  |    |     |     |               |           |                    |                      |      |
|                                                                                                    |    |     |    |     |     |               |           |                    |                      |      |
|                                                                                                    |    |     |    |     |     |               |           |                    |                      |      |
|                                                                                                    |    |     |    |     |     |               |           |                    |                      |      |
|                                                                                                    |    |     |    |     |     |               |           |                    |                      |      |
|                                                                                                    |    |     |    |     |     |               |           |                    |                      |      |

#### STEP 8

### Select a month, year and day and press Enter

| Vo                      | tin                         | g L             | .ist               |                   |                 |                   |                    |                                                                     |                 |
|-------------------------|-----------------------------|-----------------|--------------------|-------------------|-----------------|-------------------|--------------------|---------------------------------------------------------------------|-----------------|
| Use t<br>prepa<br>belov | he filte<br>are a v<br>v. ① | ers be<br>oting | low to<br>list ind | o prep<br>dicatii | are a<br>ng a s | list of<br>specif | f stock<br>ic recc | cholders entitled to vote. To<br>brd date, select the date and time |                 |
| 0                       | 3 Dec                       | embe            | r 2021             |                   | ()              | 12                | 2:59 4             | M 🕐 🖲 All 🔿 Voting 🔿 Non-voting                                     |                 |
|                         | ←                           | June            | 9                  | ~                 | 202             | 21 🗸              | $\rightarrow$      |                                                                     | Number of Sha   |
|                         | Su                          | Mo              | Tu<br>1            | We<br>2           | Th<br>3         | Fr<br>4           | Sa<br>5            | pr.com                                                              | 212             |
|                         | 6                           | 7               | 8                  | 9                 | 10              | 11                | 12                 | pr.com                                                              | 50              |
|                         | 13<br>20                    | 14<br>21        | 22                 | 16<br>23          | 17              | 18                | 19<br>26           | asury.com                                                           | 20,000          |
|                         | 27                          | 28              | 29                 | 30                |                 |                   |                    | com                                                                 | 2               |
| Jir                     | n Carp                      | ban             |                    | jim               | carpa           | in@m              | ailinat            | .or.com                                                             | 20,000          |
| Jir                     | n Carp                      | ban             |                    | jim               | carpa           | in@m              | ailinat            | or.com Made with                                                    | 100<br>Tango.us |

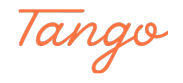

```
STEP 9
```

| You | can   | also | select | a speci | ific time | bv  | clicking | on the | time | field |
|-----|-------|------|--------|---------|-----------|-----|----------|--------|------|-------|
|     | ••••• |      |        |         |           | ~ / | 0        | ••     |      |       |

| TREASURY Dat                                                           | hboard Stock Stockholders Transfers Voting List                                                                                                    |                     | CFC Monitorin                       | g International INC.<br>George Souflakis |           |
|------------------------------------------------------------------------|----------------------------------------------------------------------------------------------------|---------------------|-------------------------------------|------------------------------------------|-----------|
| Voting Lis<br>Use the fifters body<br>prepare a voting list<br>below o | t<br>to prepare a list of stockholders entitled to vote. To<br>indicating a specific record date, select the date and time                                                                                                    |                     |                                     |                                          |           |
| 03 September 2<br>Name 1,                                              | 21 12:59 M () () All () Voting () Non-voting<br>Email v                                                                                                    | Number of Shares 14 | Stock 1;                            | 는 PDF 는 CSV                              |           |
| Jim Carpan                                                             | jimcarpan@mailinator.com<br>jimcarpan@mailinator.com                                                                                                    | 20,000              | Series A<br>Class A Common<br>Stock |                                          |           |
| Gullwing LLC                                                           | gullwing@mailinator.com                                                                                                    | 20,000              | Class B Common<br>Stock             |                                          |           |
| Joseph Kungla                                                          | nallakiul@gmail.com                                                                                                    | 3,315               | Class A Common<br>Stock             |                                          |           |
| Daniel Laanpere                                                        | daniel@bind.ee                                                                                                    | 2,550               | Class B Common<br>Stock             |                                          |           |
| Äleks McDonald                                                         | alexMD@mailinator.com                                                                                                    | 350                 | Class A Common<br>Stock             |                                          |           |
| Olivia's Cleaning<br>Inc.                                              | olivia.ava.oliver@mailinator.com                                                                                                    | 50                  | Class A Common<br>Stock             |                                          |           |
| John Smith                                                             | johnsmithjohnsmithssonandgrandsonandgrandgrandson@mailinator.com                                                                                                    | 549                 | Class A Common<br>Stock             |                                          |           |
| Harold Smith, Jr                                                       | har olds mith and son and grand son and grand grand son and his son @mail in a tor.com and the son and the son a | 4,500               | Class A Common<br>Stock             |                                          |           |
| Sega Summa                                                             | lkajsldkjalsjdljak@mailinator.com                                                                                                    | 333                 | Class A Common<br>Stock             |                                          |           |
| John Jane Smith                                                        | urmas@bind.ee                                                                                                    | 667                 | Class A Common<br>Stock             |                                          |           |
|                                                                        |                                                                                                    |                     |                                     | Made                                     | with Tang |

### Now you can see the snapshot in time

| Voting List                                                      |                                                                                                    |                    |                         |  |
|------------------------------------------------------------------|----------------------------------------------------------------------------------------------------|--------------------|-------------------------|--|
| Use the filters below to<br>prepare a voting list in<br>below. ⊙ | o prepare a list of stockholders entitled to vote. To<br>dicating a specific record date, select the date and time |                    |                         |  |
| 03 September 202                                                 | 11 : 12:59 AM ⓒ ④ All 〇 Voting 〇 Non-voting                                                                        |                    |                         |  |
| Name 1                                                           | Email 1.                                                                                                    | Number of Shares 1 | Stock 'i                |  |
| Jim Carpan                                                       | jimcarpan@mailinator.com                                                                                           | 20,000             | Series A                |  |
| Jim Carpan                                                       | jimcarpan@mailinator.com                                                                                           | 100                | Class A Common<br>Stock |  |
| Gullwing LLC                                                     | gullwing@mailinator.com                                                                                            | 20,000             | Class B Common<br>Stock |  |
| Joseph Kungla                                                    | nallakiul@gmail.com                                                                                                | 3,315              | Class A Common<br>Stock |  |
| Daniel Laanpere                                                  | daniel@bind.ee                                                                                                    | 2,550              | Class B Common<br>Stock |  |
| Äleks McDonald                                                   | alexMD@mailinator.com                                                                                              | 350                | Class A Common<br>Stock |  |
| Olivia's Cleaning<br>Inc.                                        | olivia.ava.oliver@mailinator.com                                                                                   | 50                 | Class A Common<br>Stock |  |
| John Smith                                                       | johnsmithjohnsmithssonandgrandsonandgrandgrandson@mailinator.com                                                   | 549                | Class A Common<br>Stock |  |
| Harold Smith, Jr                                                 | haroldsmithandsonandgrandsonandgrandgrandsonandhisson@mailinator.com                                               | 4,500              | Class A Common<br>Stock |  |
| Sega Summa                                                       | lkajsldkjalsjdljak@mailinator.com                                                                                  | 333                | Class A Common<br>Stock |  |
|                                                                  |                                                                                                    |                    | Class A Common          |  |

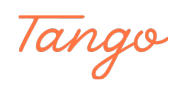

### To download the voting list, click on PDF or CSV

|                                                                       | hboard Stock Stockholders                                                                                               | Transfers Voting List |                     | or o monitorin          | g George Souflakis | >                 |
|-----------------------------------------------------------------------|----------------------------------------------------------------------------------------------------|-----------------------|---------------------|-------------------------|--------------------|-------------------|
| Use the filters below t<br>prepare a voting list in<br>below. $\odot$ | <b>t</b><br>to prepare a list of stockholders entitled to vote :<br>ndicating a specific record date, select the date a | To<br>and time        |                     |                         |                    |                   |
| 20 October 2021                                                       | 12:59 AM () All () Vot                                                                                                  | ing O Non-voting      |                     |                         |                    |                   |
| Name 1.                                                               | Email 1                                                                                                    |                       | Number of Shares 14 | Stock 1                 | L PDF CSV          |                   |
| James Adams                                                           | jadams5555@stocktreasury.com                                                                                            |                       | 20,000              | Class A Common<br>Stock |                    |                   |
| John Adams                                                            | jadams5555@mailinator.com                                                                                               |                       | 50                  | Class A Common<br>Stock |                    |                   |
| Mark Bull                                                             | mbull5555@mailinator.com                                                                                                |                       | 2                   | Specialez               |                    |                   |
| Jim Carpan                                                            | jimcarpan@mailinator.com                                                                                                |                       | 20,000              | Series A                |                    |                   |
| Jim Carpan                                                            | jimcarpan@mailinator.com                                                                                                |                       | 100                 | Class A Common<br>Stock |                    |                   |
| Alexander<br>Geneva                                                   | alexgeneva55@mailinator.com                                                                                             |                       | 10,000              | Class A Common<br>Stock |                    |                   |
| Gullwing LLC                                                          | gullwing@mailinator.com                                                                                                 |                       | 20,000              | Class B Common<br>Stock |                    |                   |
| Joseph Kungla                                                         | nallakiul@gmail.com                                                                                                    |                       | 4,305               | Class A Common<br>Stock |                    |                   |
| Daniel Laanpere                                                       | daniel@bind.ee                                                                                                    |                       | 2,550               | Class B Common<br>Stock |                    |                   |
| Daniel Laanpere                                                       | daniel@bind.ee                                                                                                    |                       | 10                  | Class A Common<br>Stock |                    |                   |
| Daniel T<br>Laanpere                                                  | daniel.laanpere@gmail.com                                                                                               |                       | 100                 | Class B Common<br>Stock |                    | Made with Tango.u |

#### STEP 12

### Save or print as needed

| Voting_list_10202021_12032021.pdf       | 1 / 2   -                                                                                                    | 100% +   🗄 🔊                                                |                                                                                    | ± 🖶 :      |
|-----------------------------------------|----------------------------------------------------------------------------------------------------|-------------------------------------------------------------|------------------------------------------------------------------------------------|------------|
| Real Real Real Real Real Real Real Real | TREASURY                                                                                                    |                                                             | PDF generated - Dec 3, 2021 04:01 AM EST                                           |            |
|                                         | Voting list<br>Name of Corporation<br>CFC Monitoring International INC.<br>Registered Office Address<br>12 Main SL, Wilminkon, Delaware, 198<br>The State of Delaware File Number | 301, United States of America                               | Voting list Date & Time<br>Oct 20, 2021 03:59 AM EDT                               |            |
|                                         | 1234213<br>Stockholder Number Of<br>Name Votes<br>1. James 25,000<br>Sander                                                                                                    | Number Of<br>Shares Stock<br>25,000 Class B<br>Common Stock | Address<br>56 Sparrow St., Portland, Oregon, 97205, United States of<br>America    |            |
| 2                                       | 2. Jim Carpan 0                                                                                                    | 20,000 Series A                                             | 400 North 4th St. , Fairfield , Iowa, 52556, United States of<br>America           |            |
|                                         | 3. Jim Carpan 100                                                                                                    | 100 Class A<br>Common Stock                                 | 400 North 4th St. , Fairfield , Iowa, 52556, United States of<br>America           |            |
|                                         | 4. Joseph 4,305<br>Kungla                                                                                                    | 4,305 Class A<br>Common Stock                               | 12 Miami Blvd, Queens, California, 09900, United States of<br>America              |            |
|                                         | 5. John Smith 549                                                                                                    | 549 Class A<br>Common Stock                                 | 1245 Second St., Iowa City, Iowa, 52234, United States of<br>America               |            |
|                                         | 6. Harold Smith, 4,500<br>Jr                                                                                                    | 4,500 Class A<br>Common Stock                               | 56 Sparrow Ave, Scottsdale, Arizona, 85054, United States of<br>America            |            |
|                                         | 7. George 0<br>Souflakis                                                                                                    | 6 Specialez                                                 | 23 Ocean View Blvd., Santa Barbara, California, 93101,<br>United States of America |            |
|                                         | 8. Olivia's 50<br>Cleaning Inc.                                                                                                    | 50 Class A<br>Common Stock                                  | 12, Bolivia lane, Tallinn, Louisiana, 12345, United States of America              |            |
|                                         | 9. John Adams 50                                                                                                    | 50 Class A<br>Common Stock                                  | 56 Main Ave., Olympia , Washington, 98501, United States of<br>America             |            |
|                                         | 10. George 500<br>Souffakis                                                                                                    | 500 Class A<br>Common Stock                                 | 23 Ocean View Blvd., Santa Barbara, Califo<br>United States of America Made wit    | h Tango.us |

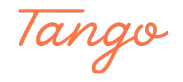

If finished, click on the gear icon and sign out

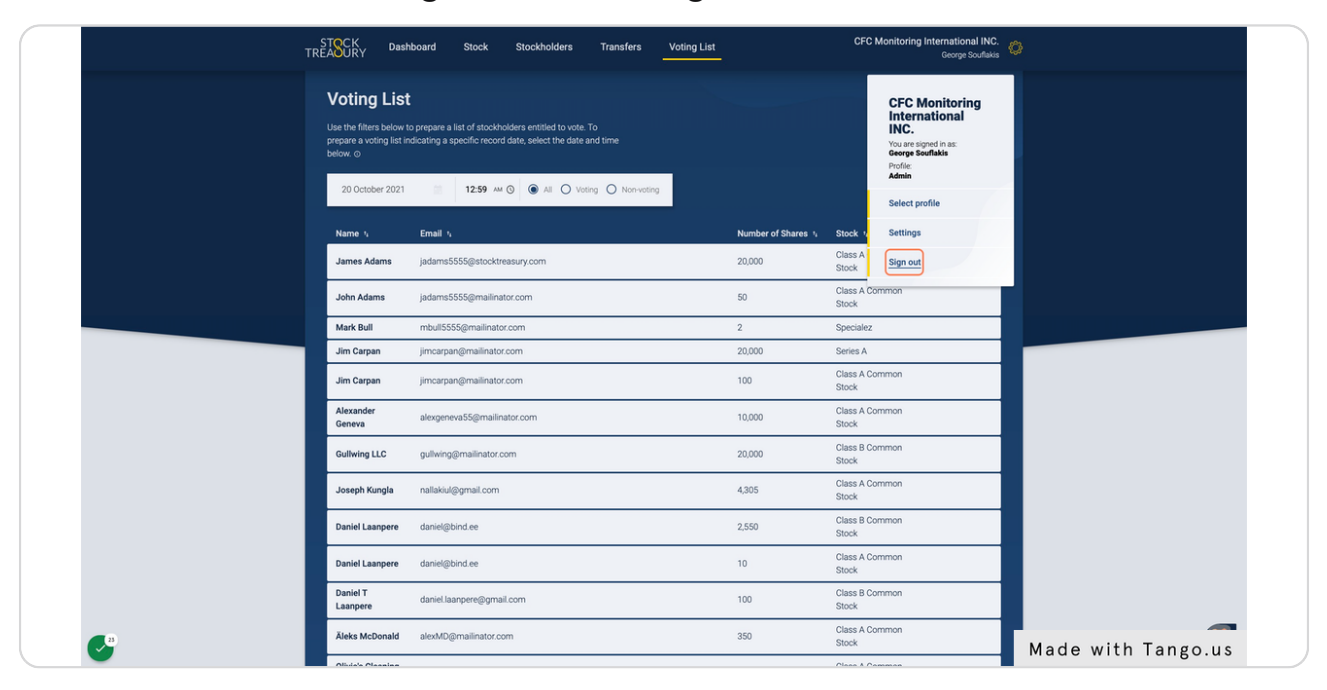

#### STEP 14

Congratulations! You have created a voting list to share with your board members and stockholders

|                                                                |                                                                                                    |                     |                         | PDF generated - Dec 3, 2021 04 41 AM EST                                           |
|----------------------------------------------------------------|----------------------------------------------------------------------------------------------------|---------------------|-------------------------|------------------------------------------------------------------------------------|
| Voting lis                                                     | st                                                                                                    |                     |                         |                                                                                    |
| Name of Corporatic<br>CFC Monitoring In<br>Registered Office A | Name of Corporation<br>CFC Monitoring International INC.<br>Registered Office Address                              |                     |                         | Voting list Date & Time<br>Dec 3, 2021 04:26 AM EST                                |
| 12 Main St., Wilmin<br>The State of Delaw<br>1234213           | 12 Juan S-L, Wilmitton, Debaware, 19601, United States of America.<br>The State of Debaware File Number<br>1234213 |                     |                         |                                                                                    |
| Stockholder<br>Name                                            | Number Of<br>Votes                                                                                                 | Number Of<br>Shares | Stock                   | Address                                                                            |
| 1. James Adams                                                 | 20,000                                                                                                    | 20,000              | Class A<br>Common Stock | 12 Main St., Seattle , Washington, 98112, United States of<br>America              |
| 2. John Smith                                                  | 20,000                                                                                                    | 20,000              | Class A<br>Common Stock | 34 Main St., Seattle , Washington, 98112, United States of<br>America              |
| 3. Sega Summa                                                  | 333                                                                                                    | 333                 | Class A<br>Common Stock | 12 Miami Blvd, Wilminton, Kentucky, 19801, United States of<br>America             |
| 4. Daniel<br>Laanpere                                          | 2,288                                                                                                    | 2,288               | Class B<br>Common Stock | 12 Miami Blvd, Queens, Arizona, 09900, United States of<br>America                 |
| 5. Daniel<br>Laanpere                                          | 10                                                                                                    | 10                  | Class A<br>Common Stock | 12 Miami Blvd, Queens, Arizona, 09900, United States of<br>America                 |
| 6. Alexander<br>Geneva                                         | 10,000                                                                                                    | 10,000              | Class A<br>Common Stock | 455 North Narrow Street, Lincoln , Nebraska, 67786, United States of America       |
| 7. Damian Stark                                                | 20,500                                                                                                    | 20,500              | Class B<br>Common Stock | 88 144th Ave, Berkeley , California, 94350, United States of<br>America            |
| 8. Damian Stark                                                | 500                                                                                                    | 500                 | Class A<br>Common Stock | 88 144th Ave, Berkeley , California, 94350, United States of America               |
| 9. Damian Stark                                                | 0                                                                                                    | 2                   | Specialez               | 88 144th Ave, Berkeley , California, 94350, United States of America               |
| 10. Jim Carpan                                                 | 0                                                                                                    | 20,000              | Series A                | 400 North 4th St. , Fairfield , Iowa, 52556, United States of America              |
| 11. Jim Carpan                                                 | 100                                                                                                    | 100                 | Class A<br>Common Stock | 400 North 4th St. , Fairfield , Iowa, 52556, United States of America              |
| 12. Joseph<br>Tribbiani                                        | 667                                                                                                    | 667                 | Class A<br>Common Stock | 12 Miami Blvd, Queens, 09900, Canada                                               |
| 13. Gullwing LLC                                               | 20,000                                                                                                    | 20,000              | Class B<br>Common Stock | 24 Washington Ave. , Burlington , Iowa, 52245, United States<br>of America         |
| 14. George<br>Souflakis                                        | 10,000                                                                                                    | 10,000              | Class B<br>Common Stock | 23 Ocean View Blvd., Santa Barbara, California, 93101,<br>United States of America |
| 15. James<br>Sander                                            | 25,000                                                                                                    | 25,000              | Class B<br>Common Stock | 56 Sparrow St., Portland, Oregon, 97205, United States of<br>America               |
| 16. Daniel T<br>Laanpere                                       | 100                                                                                                    | 100                 | Class B<br>Common Stock | Esplanaadi 29, 2, Pärnu, California, 80012, United States of<br>America            |
| Powered by gua                                                 | rdtime 을                                                                                                    |                     |                         | Page 1                                                                             |
|                                                                |                                                                                                    |                     |                         | Made with Tango.us                                                                 |

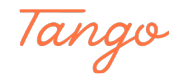

## Created in seconds with

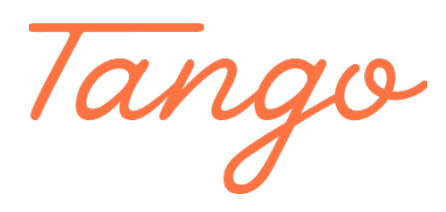

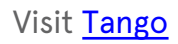